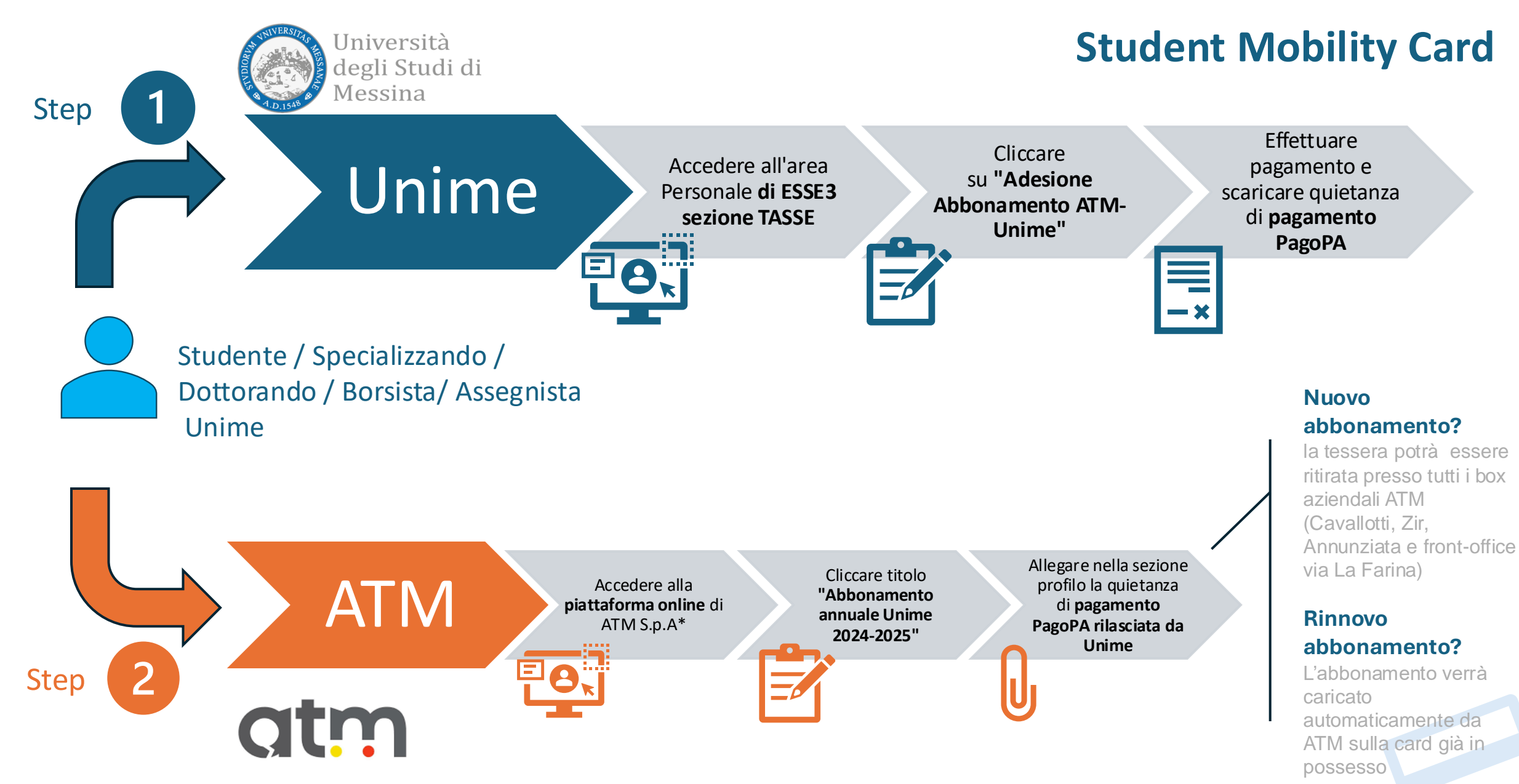

\*https://shop.atmmessinaspa.it/atmmessina/

F

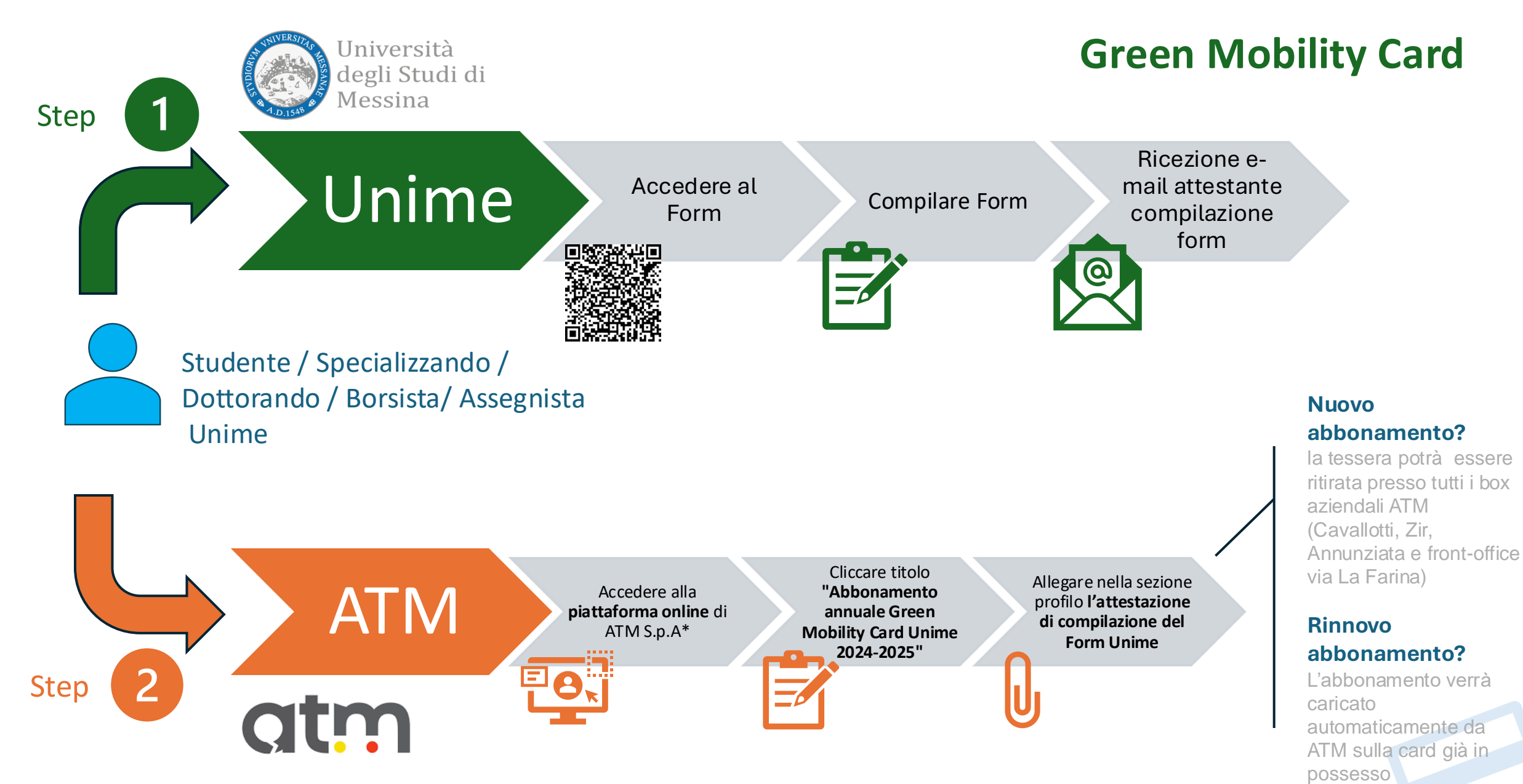

\*https://shop.atmmessinaspa.it/atmmessina/

E